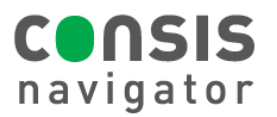

# **PERFORMING A STOCKTAKE**

## What is the stock take tool?

- The stock take tool generates a list of all CONSIS drugs. It shows the stock count, drug code and barcode for each product.
- The medications can be sorted in two ways:
  - Stocktake report- drugs are listed alphabetically by drug name. It shows the total stock count of each drug (i.e. if a drug has multiple channels, the quantities in all channel are combined). This report is used if stock counts are accurate and only need to be loaded/scanned into pharmacy records.
  - Stocktake by Channel- drugs are listed in order of channel location. The stock count for each channel is shown. This report is used if a count of each channel is required.

| CONSI | S Report Tool                      |        |                       | - 🗆 ×                     |
|-------|------------------------------------|--------|-----------------------|---------------------------|
| Stock | Drug (                             | Code   | Product Name          | Barcode                   |
| 3     | ABIS8                              |        | ABISART 150           | 9323610013507             |
| 2     | ABIS9                              |        | ABISART 300           | 9323610013514             |
| 7     | ABIS7                              |        | ABISART 75            | 9323610013491             |
| 3     | ABIS12                             |        | ABISART HCTZ          | 9323610013545             |
| 3     | ABIS11                             |        | ABISART HCTZ 300/12.5 | 9323610013538             |
| 5     | ACIM6                              |        | ACIMAX                |                           |
| Chann | Print<br>S Report Tool<br>el Stock | Save t | o CSV                 | Close<br>– • ×<br>Barcode |
| 101/2 | 3                                  | METE6  | METEX XR              | 9350299001143             |
| 101/3 | 4                                  | PREX7  | PREXUM 5              | 9316731000112             |
| 101/5 | 2                                  | ME88   | METHOBLASTIN          | 9315430051760             |
| 101/6 | 2                                  | SYMB9  | SYMBICORT             | 9322882010566             |
| 101/8 | 1                                  | DIA8   | DIAFORMIN             | 9323610000705             |
| 101/9 | 6                                  | MELO8  | MOXICAM               |                           |
| (     | Drint                              | Save t | o CSV                 | Close                     |

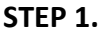

- Minimise Navigator.
- Find the Willach stock take tool on the
- desktop. Double click to launch.

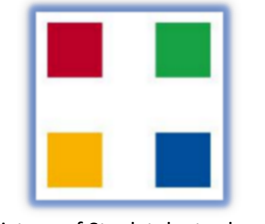

Top: Picture of Stock take tool.

Right: Picture of the CONSIS PC desktop.

#### STEP 2. Choose the preferred report.

- Stocktake report OR
- Stacktaka by Channal

| CONSIS Report Tool | Ē                    | - | × |
|--------------------|----------------------|---|---|
|                    | Stocktake Report     |   |   |
|                    | Stocktake by Channel |   |   |
|                    | Configuration        |   |   |

#### STEP 3.

Print report or export as an excel.

CONSIS Help Desk:

 $\bigcirc$ 

1800 94 55 22

2 2

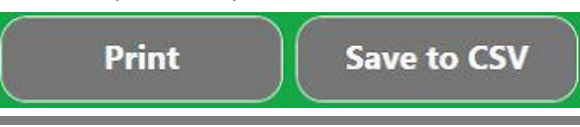

### STEP 4. Stocktake by Channel

- Park the machine and open the first shelf to check stock counts in each channel.
- If the stock count is different, write down the actual quantity on the report (to be entered into Navigator).

| STEP 5. Enter | quantities | into | Navigator. |
|---------------|------------|------|------------|
|---------------|------------|------|------------|

- Select the Reports tab> View all Shelves.
- Select a channel that requires stock adjustment.
- Type in the new/actual quantity and press OK/enter.
  - Navigator will move to the next channel.
  - Press OK/enter to move through the whole machine.
- After all quantities have been entered, generate a new Stocktake report to upload into pharmacy records.

|         |       |          | 2) Specify stock and confirm                           |  |  |  |
|---------|-------|----------|--------------------------------------------------------|--|--|--|
| Channel | Stock | Capacity | If actual stock is unknown, press button 2 and restock |  |  |  |
| 101/01  | 0     | 0        | packages                                               |  |  |  |
| 101/02  | 3     | 6        |                                                        |  |  |  |
| 101/03  | 4     | 12       |                                                        |  |  |  |
| 101/04  | 0     | 0        | METEX XR<br>ER-, 500mg, METE6                          |  |  |  |
| 101/05  | 2     | 8        |                                                        |  |  |  |
| 101/06  | 2     | 7        | Stock (new):                                           |  |  |  |
| 101/07  | 0     | 0        | Create shelf                                           |  |  |  |
| 101/08  | 1     | 5        | 121                                                    |  |  |  |
| 101/09  | 6     | 7        | 4.                                                     |  |  |  |
| 101/10  | 4     | 5        | 5 Back                                                 |  |  |  |
| 101/11  | 1     | 6        |                                                        |  |  |  |